## **ASUS RT-N66U Setup Guide**

1- Bridge mode: We ensure their router is on bridge mode. If a PPPoE password is required, it needs to be obtained from ISP (only ISP knows if we need it or not). Please follow this link for more information:

https://www.asus.com/support/faq/1005485

2- WAN => NAT Passthrough we make sure SIP Passthrough is enabled:

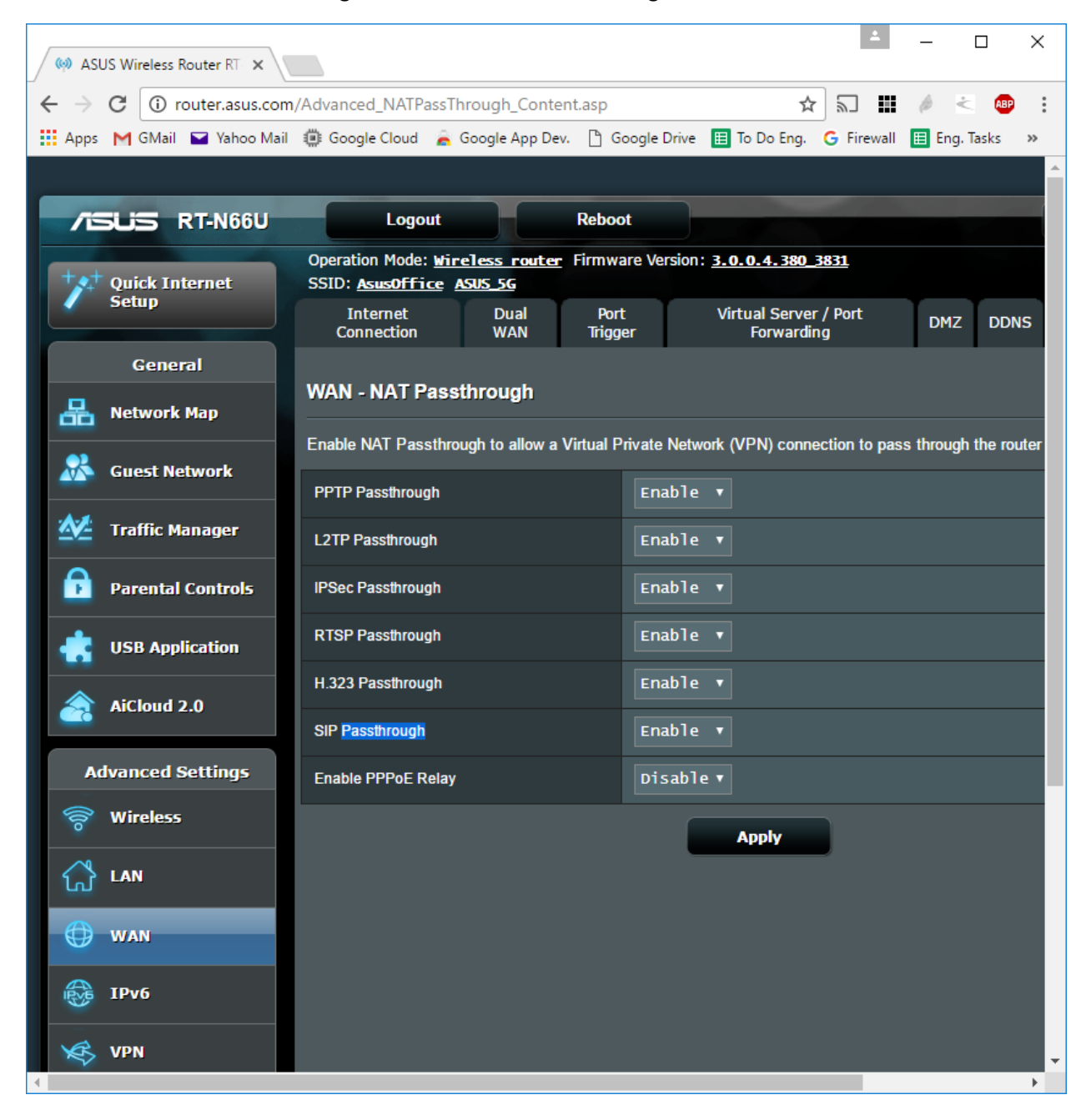

3- Firewall => Enable Firewall we set it to "No"

| 🦃 ASUS Wireless Router RT 🗙 |                                                                                        |                                 | 1             | - 0               | ×        |
|-----------------------------|----------------------------------------------------------------------------------------|---------------------------------|---------------|-------------------|----------|
| ← → C (i) router.asus.com,  | /Advanced_BasicFirewall_Content.asp                                                    | ۲<br>۲                          | 2 📰           | 1 2 4             | •        |
| 🗰 Apps M GMail 🖬 Yahoo Mail | 🌐 Google Cloud 🛛 🚡 Google App Dev. 🌓 G                                                 | oogle Drive 🔳 To Do Eng.        | G Firewall    | 🖽 Eng. Tasks      | >>       |
|                             |                                                                                        |                                 |               |                   | <b>^</b> |
| /ISUS RT-N66U               | Logout Rebo                                                                            | ot                              |               |                   |          |
| ++++ Quick Internet         | Operation Mode: <u>Wireless router</u> Firmw<br>SSID: <u>AsusOffice</u> <u>ASUS_SG</u> | are Version: <u>3.0.0.4.380</u> | <u>3831</u>   |                   |          |
| seup                        | General URL Filter Keyword Filter                                                      | Network Services Filter         | IPv6 Firewall |                   |          |
| General                     |                                                                                        |                                 |               |                   |          |
| Retwork Map                 | Firewall - General                                                                     |                                 |               |                   |          |
| Guest Network               | Enable the firewall to protect your local area packets based on the filter rules.      | network against attacks fr      | om hackers. T | he firewall filte | ers the  |
| Manager                     | Enable Firewall                                                                        | • Yes • No                      |               |                   |          |
| Parental Controls           | Enable DoS protection                                                                  | 🔍 Yes 🔍 No                      |               |                   |          |
|                             | Logged packets type                                                                    | None 🔻                          |               |                   |          |
| USB Application             | Respond Ping Request from WAN                                                          | • Yes • No                      |               |                   |          |
| AiCloud 2.0                 |                                                                                        | Apply                           |               |                   |          |
| Advanced Settings           |                                                                                        |                                 |               |                   |          |
| 🛜 Wireless                  |                                                                                        |                                 |               |                   |          |
| 습 LAN                       |                                                                                        |                                 |               |                   |          |
| () wan                      |                                                                                        |                                 |               |                   |          |
| IPv6                        |                                                                                        |                                 |               |                   |          |
| VPN                         |                                                                                        |                                 |               |                   | •        |

4- QoS: Traffic Monitor => QoS we set it to "On" and apply (please put the value according to client's bandwidth), router will reboot automatically:

| 🧼 ASUS Wireless Router RT 🗙                  |                                                                                                    | ▲ – □ ×                                                                                                    |
|----------------------------------------------|----------------------------------------------------------------------------------------------------|----------------------------------------------------------------------------------------------------|
| ← → C () router.asus.com/QoS_EZQoS.asp       |                                                                                                    | ☆ 🖬 🎽 🖉 🙂 :                                                                                                    |
| 🏭 Apps M GMail 🖬 Yahoo Mail 🍈 Google Cloud 🚡 | Google App Dev. 🕒 Google Drive 🔳                                                                        | To Do Eng. 🔓 Firewall 🔠 Eng. Tasks 🔳 UC-Imp. 🖽 Network IP Configurat N Nagios 🔝 Callture Dash 🛛 »                                                            |
|                                              |                                                                                                    |                                                                                                    |
| /SUS RT-N66U                                 | Logout                                                                                                  | Reboot English V                                                                                                    |
| Quick Internet                               | Operation Mode: <u>Wireless router</u><br>SSID: <u>AsusOffice</u> <u>ASUS 5G</u><br>QoS Traffic Monitor | r Firmware Version: <u>3.0.0.4.380_3831</u> ♀ App & ⊕ ←                                                                                                    |
| General                                      | Traffic Manager - QoS                                                                                   |                                                                                                    |
| Retwork Map                                  | Qua                                                                                                    | ality of Service (QoS) ensures bandwidth for prioritized tasks and applications.                                                                             |
| 🐰 Guest Network                              | (                                                                                                    | Traditional QoS ensures inbound and outbound bandwidth on both wired and wireless connections for prioritized applications and tasks via manual user-defined |
| Traffic Manager                              | Summing.                                                                                                | parameters.  Randwidth Limiter belos you to control download and unload may speed of your                                                                    |
| Parental Controls                            |                                                                                                    | client devices.<br>enable QoS function click the QoS slide switch and fill in the unload and download                                                        |
| USB Application                              | <u>Qos</u>                                                                                              | S FAQ                                                                                                    |
| AiCloud 2.0                                  | Enable QoS                                                                                              |                                                                                                    |
| Advanced Settings                            | QoS Type                                                                                                | O Traditional QoS ● Bandwidth Limiter                                                                                                    |
| 🛜 Wireless                                   | Upload Bandwidth                                                                                        | 50 Mb/s • Get the bandwidth information from ISP or<br>go to <u>Speendlest</u> to check bandwidth                                                            |
|                                              | Download Bandwidth                                                                                      | 50 Mb/s The default is 0, which means unlimited bandwidth                                                                                                    |
| () wan                                       |                                                                                                    | Andy                                                                                                    |
| іруб                                         |                                                                                                    |                                                                                                    |
| VPN                                          |                                                                                                    |                                                                                                    |

5- Go to the same page, choose "User Defined QoS Rules from the drop down on top right corner and change Web Surf to "Medium" prieority and HTTPS to High:

| 😡 ASUS Wireless Route | er RT ×                       |                                                                                              |                                             |                        |                |                   |               |                 | 1        | -      |     | ×        |
|-----------------------|-------------------------------|----------------------------------------------------------------------------------------------|---------------------------------------------|------------------------|----------------|-------------------|---------------|-----------------|----------|--------|-----|----------|
| ← → C 🛈 route         | er.asus.com/Advanced_QOSUser  | Rules_Content.asp                                                                            |                                             |                        |                |                   |               | ☆ 約             |          | 6 ÷    | ABP | :        |
| 🗰 Apps M GMail 🖬      | Yahoo Mail   @ Google Cloud 🚡 | Google App Dev. 💾 Google                                                                     | e Drive 🔲 To Do Eng. (                      | 5 Firewall 🔳           | Eng. Tasks 🖽 U | IC-Imp. 🔳 Network | IP Configurat | Nagios          | Callture | e Dash |     | »        |
|                       |                               |                                                                                              |                                             |                        |                |                   |               |                 |          |        |     | <b>^</b> |
|                       | ISUS RT-N66U                  | Logout                                                                                       | Reboot                                      |                        |                |                   | Englis        | ih 🔻            |          |        |     |          |
|                       | Quick Internet                | Operation Mode: <u>Wireles</u><br>SSID: <u>AsusOffice</u> <u>ASUS</u><br>QoS Traffic Monitor | <u>ss router</u> Firmware Ve<br><u>; 56</u> | ersion: <u>3.0.0</u> . | 4.380_3831     |                   | App 🖧         | ţ <b>.</b>      |          |        |     |          |
|                       | General                       | Traffic Manager - Q                                                                          | oS                                          |                        |                | User-de           | efined Qos ru | les 🔻           |          |        |     |          |
|                       |                               | User Specify Rule Lis                                                                        | t (Max Limit : 32)                          | _                      | _              | _                 | _             |                 |          |        |     |          |
|                       | Guest Network                 | Service Name                                                                                 | Source IP or MAC                            | Destination<br>Port    | Protocol       | Transferred       | Priority      | Add /<br>Delete |          |        |     |          |
|                       | Traffic Manager               | Please select 👻                                                                              | -                                           |                        | TCP/UDI 🔻      | ~кв               | High 🔻        | Ð               |          |        |     |          |
|                       | Parental Controls             | Web Surf                                                                                     |                                             | 80                     | tcp            | 0~512             | Medium 🔻      | Θ               |          |        |     |          |
|                       | USB Application               | нттру                                                                                        |                                             | 443                    | tcp            | 0~512             | High 🔻        | Θ               |          |        |     |          |
|                       | AiCloud 2.0                   | File Transfer                                                                                |                                             | 80                     | tcp            | 512~              | Low <b>T</b>  | Θ               |          |        |     |          |
|                       | Advanced Settings             | File Transfer                                                                                |                                             | 443                    | tcp            | 512~              | Low 🔻         | Θ               |          |        |     |          |
|                       | 🛜 Wireless                    |                                                                                              |                                             | App                    | bly            |                   |               |                 |          |        |     |          |
|                       |                               |                                                                                              |                                             |                        |                |                   |               |                 |          |        |     |          |
|                       | 💮 wan                         |                                                                                              |                                             |                        |                |                   |               |                 |          |        |     | •        |

- 6- On the same page, add a new rule as follow:
  - a. Service Name: VoIP\_Media
  - b. Source IP: \*.\*.\*.\*
  - c. Destination Port: 10000:20000
  - d. Protocol: UDP
  - e. Priority: Highest
  - f. Hit the Add button

| ( ASUS Wireless R | Router R⊺ ×                                      |                                              |                                               |                |                |                   |                    | 1           | - C         | ) × |  |
|-------------------|--------------------------------------------------|----------------------------------------------|-----------------------------------------------|----------------|----------------|-------------------|--------------------|-------------|-------------|-----|--|
| ← → C ① r         | outer.asus.com/Advanced_QOSUse                   | rRules_Content.asp                           |                                               |                |                |                   |                    | ☆ 🔊         | <i>b</i> <  | æ : |  |
| 🔛 Apps M GMail    | 🖬 Yahoo Mail 🔅 Google Cloud 🍃                    | Google App Dev. 🌓 Googl                      | e Drive 🔲 To Do Eng. (                        | 🕞 Firewall 🔳   | Eng. Tasks 🔳 U | IC-Imp. 🔝 Network | IP Configurat      | Nagios 📘 Ca | llture Dash | »   |  |
|                   |                                                  | l secut                                      | Debast                                        |                | _              |                   | <b>Faalla</b>      |             |             |     |  |
|                   |                                                  | Operation Mode: Wirele                       | ss router Firmware Ve                         | ersion: 3.0.0. | 4.380 3831     |                   | Englis             |             |             |     |  |
|                   | Quick Internet                                   | SSID: AsusOffice ASUS<br>QoS Traffic Monitor | <u>5 56</u>                                   |                |                |                   | Арр 🖧              | ¢           |             |     |  |
|                   | General                                          | Traffic Manager - Q                          | raffic Manager - QoS user-defined QoS rules v |                |                |                   |                    |             |             |     |  |
|                   | 🔠 Network Map                                    |                                              |                                               |                |                |                   |                    |             |             |     |  |
|                   | Guest Network Specify Nule List (Max Limit : 32) |                                              |                                               |                |                |                   |                    |             |             |     |  |
|                   | A.4                                              | Service Name                                 | Source IP or MAC                              | Port           | Protocol       | Transferred       | Priority           | Delete      |             |     |  |
|                   | Traffic Manager                                  | VoIP_Media 🔽                                 | *.*.*.* 💌                                     | 0:20000        | UDP T          | ~КВ               | Highest 🔻          | Ð           |             |     |  |
|                   | Parental Controls                                | Web Surf                                     |                                               | 80             | tcp            | 0~512             | Medium 🔻           | Θ           |             |     |  |
|                   | USB Application                                  | нттря                                        |                                               | 443            | tcp            | 0~512             | High 🔻             | Θ           |             |     |  |
|                   | AiCloud 2.0                                      | File Transfer                                |                                               | 80             | tcp            | 512~              | Low •              | Θ           |             |     |  |
|                   |                                                  | File Transfer                                |                                               | 443            | tcp            | 512~              | Low 🔻              | Θ           |             |     |  |
|                   | Advanced Settings                                |                                              |                                               | Арр            | ly             |                   |                    |             |             |     |  |
|                   | ିଙ୍ଗ Wireless                                    |                                              |                                               |                |                |                   |                    |             |             |     |  |
|                   |                                                  |                                              |                                               |                |                |                   |                    |             |             |     |  |
|                   | 💮 WAN                                            |                                              |                                               |                |                |                   |                    |             |             |     |  |
|                   |                                                  |                                              |                                               |                |                |                   |                    |             |             | *   |  |
| ( ASUS Wireless   | Router RT ×                                      |                                              |                                               |                |                |                   |                    | 1           | - 0         | ı x |  |
| ← → C [0 r        | router.asus.com/Advanced_QOSU                    | erRules_Content.asp                          |                                               |                |                |                   |                    | ☆ 🗊 📕       | ∅ ≤         | æ : |  |
| 👖 Apps M GMail    | 🎴 Yahoo Mail 🛛 🤃 Google Cloud                    | 🚔 Google App Dev. 💾 Go                       | ogle Drive 🖽 To Do Eng                        | g. G Firewall  | 🖽 Eng. Tasks   | 🖽 UC-Imp. 🖽 Ne    | twork IP Configura | Nagios      |             | »   |  |
| í                 |                                                  | Lagart                                       | Debest                                        |                | _              | _                 | - Free             |             |             |     |  |
|                   | ASUS RI-NOOU                                     | Operation Mode: Wireles                      | Reboot                                        | ersion: 3.0.0  | 4. 380. 3831   |                   | Eng                | ISN V       |             |     |  |
|                   | Quick Internet                                   | SSID: <u>AsusOffice</u> ASUS                 | <u>56</u>                                     | <u></u>        |                |                   | 🖞 Арр 🖉            | ¢ 🖸         |             |     |  |
|                   |                                                  | QoS Traffic Monitor                          |                                               |                |                |                   |                    |             |             |     |  |
|                   | General                                          | Traffic Manager - Qo                         | o\$                                           |                |                | User-d            | efined Qos r       | ules 🔻      |             |     |  |
|                   | Network Map                                      | User Specify Rule Lis                        | t (Max Limit : 32)                            |                |                |                   |                    |             |             |     |  |
|                   | Guest Network                                    | Service Name                                 | Source IP or MAC                              | Destination    | Protocol       | Transferred       | Priority           | Add /       |             |     |  |
|                   | Manager                                          |                                              |                                               | Port           |                |                   |                    | Delete      |             |     |  |
|                   | Parental Controls                                | Please select 🔽                              | <b></b>                                       |                | TCP/UDI 🔻      | KB                | High •             | Ð           |             |     |  |
|                   |                                                  | Web Surf                                     |                                               | 80             | tcp            | 0~512             | Medium ▼           | Θ           |             |     |  |
|                   | USB Application                                  | HTTPS                                        |                                               | 443            | tcp            | 0~512             | High ▼             | Θ           |             |     |  |
|                   | AiCloud 2.0                                      | File Transfer                                |                                               | 80             | tcp            | 512~              | Low 🔻              | Θ           |             |     |  |
|                   | Advanced Settings                                | File Transfer                                |                                               | 443            | tcp            | 512~              | Low 🔻              | Θ           |             |     |  |
|                   | Se Wireless                                      | VoIP_Media                                   | *.*.*.*                                       | 10000:20000    | udp            |                   | Highest 🔻          | Θ           |             |     |  |
|                   | •                                                |                                              |                                               | AD             | ply            |                   |                    |             |             |     |  |